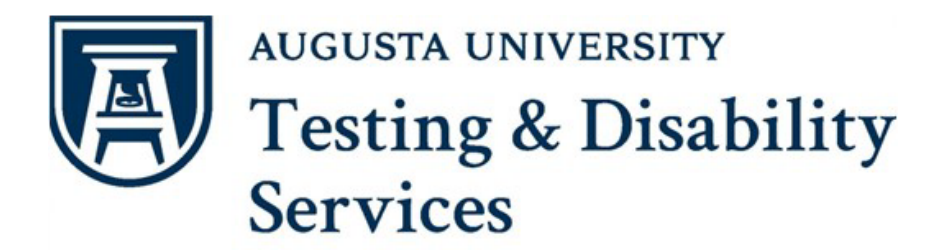

## **Requesting Accommodation Letters**

Each semester, you can log into the <u>AIM</u> Portal to request accommodation letters to be created and sent out to your instructors. Please follow the steps below to request your accommodation letters:

- 1. Log into the AIM Portal
- 2. On the Overview screen, look for the current term and select "Add Requests":

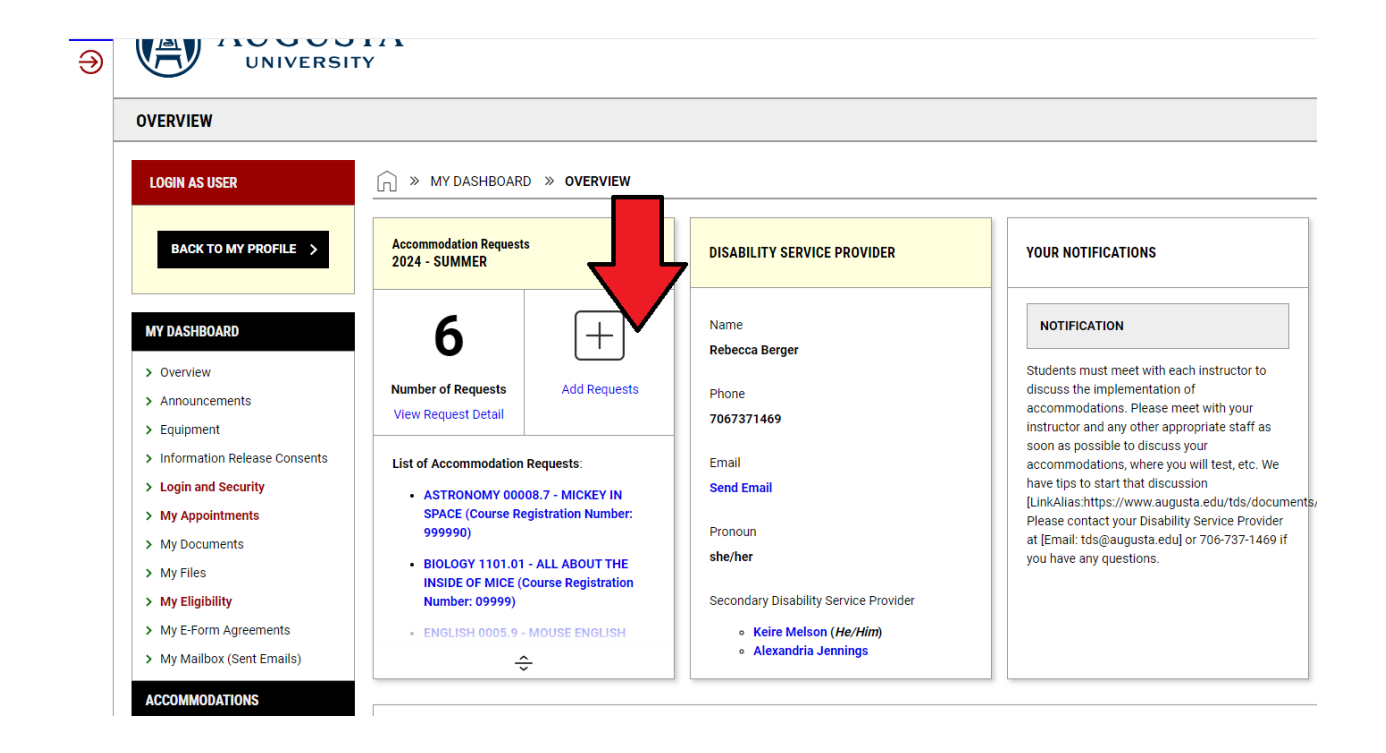

3. On the next screen, your courses will automatically populate. If you have just registered for a course, please allow the system 24 hours to update. If you do not see your course listed, please contact TDS as soon as possible. To request your letter, select the course and then click the button labeled "Continue to Next Step."'

Additional Note: If you would like to utilize the same accommodations to the courses you selected, just press the "Apply same accommodations to selected Courses" checkbox.

| ACCOMMODATION REQUESTS                                                        |                                                                                   |                                                                                                    |  |
|-------------------------------------------------------------------------------|-----------------------------------------------------------------------------------|----------------------------------------------------------------------------------------------------|--|
| LOGIN AS USER                                                                 | 🗍 » MY DASHBOARD » ACCOMMODATIO                                                   | ONS » ACCOMMODATION REQUESTS                                                                                                    |  |
| BACK TO MY PROFILE >                                                          | 2024 - SUMMER                                                                     | FIND A COURSE                                                                                                    |  |
| MY DASHBOARD                                                                  | Enter Course Registration Number for each course in which you need accommodation: | The system will only search <b>20 classes</b> at a time. Please enter at least the course subject and part of the course number. |  |
| <ul> <li>&gt; Overview</li> <li>&gt; Announcements</li> </ul>                 |                                                                                   | SEARCH OPTIONS                                                                                                    |  |
| <ul> <li>&gt; Equipment</li> <li>&gt; Information Release Consents</li> </ul> |                                                                                   | Course Subject * :                                                                                                    |  |
| <ul><li>&gt; Login and Security</li><li>&gt; My Appointments</li></ul>        |                                                                                   | Course Number*:                                                                                                    |  |
| <ul><li>&gt; My Documents</li><li>&gt; My Files</li></ul>                     |                                                                                   | Course Section:                                                                                                    |  |
| My Eligibility     My E-Form Agreements                                       | <ul> <li>Apply the same accommodations to all selected courses.</li> </ul>        |                                                                                                    |  |
| <ul> <li>My Mailbox (Sent Emails)</li> </ul>                                  | CONTINUE TO NEXT STEP >                                                           |                                                                                                    |  |
| ACCOMMODATIONS                                                                |                                                                                   |                                                                                                    |  |
| > List Requests                                                               |                                                                                   |                                                                                                    |  |
| Submit Additional<br>Documentation for Review                                 | QUESTION?                                                                         |                                                                                                    |  |
| > Alternative Testing                                                         | Contact Us                                                                        |                                                                                                    |  |
| Alternative Formate                                                           | Testing and Disability Services                                                   |                                                                                                    |  |

4. On the next screen, check the box for specific accommodations that you'd like included in your letters that will be sent out to your instructors. If you want to use all your accommodations in all of your classes, press the "Select All" check box.

| MY DASHBOARD <ul> <li>Overview</li> <li>Announcements</li> <li>Equipment</li> <li>Information Release Consents</li> <li>Equipments</li> <li>Login and Security</li> <li>My Appointments</li> <li>Select All</li> <li>Books in Altenative Format</li> <li>Computer</li> <li>Entration File</li> <li>My Documents</li> <li>My Eligibility</li> <li>My E-Form Agreements</li> <li>Extra Time 1.50x</li> <li>Flexibility with Class Participation</li> <li>Glean Note Taking</li> <li>Handouts and Other Presentation Materials in an Alternative Format</li> <li>Private Testing Room</li> <li>Scantron Alternative</li> <li>Stop the Clock Breaks</li> <li>Stop the Clock Breaks</li> <li>Table</li> <li>Text-to-Speech Assistive Technology</li> <li>Wheelchair Access</li> <li>Ide ont used accommodation for this</li> <li>Wheelchair Access</li> <li>Ide ont used accommodation for this</li> <li>Submit Additional Documents</li> <li>Flex Plan</li> <li>Ide ont used accommodation for this</li> <li>Ide ont used accommodation for this</li> <li>Start or Private Technology</li> <li>Wheelchair Access</li> <li>Start or the train for the formats</li> <li>Flex Plan</li> <li>Ide ont used accommodation for this</li> <li>Ide ont used accommodation for this</li> <li>Ide ont used accommodation for this</li> <li>Start or the train for the formats</li> <li>Flex Plan</li> <li>Ide ont used accommodation for this</li> <li>Ide ont used accommodation for this</li> <li>Ide ont used accommodation for this</li> <li>Start or the formats</li> <li>Start or Speech Assistive Technology</li> <li>Wheelchair Access</li> <li>Ide ont used</li></ul> | BACK TO MY PROFILE >                                                         | WELLNESS 00007.6                                                                                                    | STEP: FINAL STEP                                                                                                    |
|----------------------------------------------------------------------------------------------------|------------------------------------------------------------------------------|----------------------------------------------------------------------------------------------------|----------------------------------------------------------------------------------------------------|
| <ul> <li>&gt; Overview</li> <li>&gt; Announcements</li> <li>&gt; Equipment</li> <li>&gt; Information Release Consents</li> <li>&gt; Login and Security</li> <li>&gt; My Appointments</li> <li>&gt; My Documents</li> <li>&gt; My Piles</li> <li>&gt; My Files</li> <li>&gt; My Files</li> <li>&gt; My Files</li> <li>&gt; My Files</li> <li>&gt; My Agnobiations</li> <li>&gt; My Berform Agreements</li> <li>&gt; My Malibox (Sent Emails)</li> <li>AccomMODATIONS</li> <li>&gt; List Requests</li> <li>&gt; Submit Additional Documentation for Review</li> <li>&gt; Alternative Formats</li> <li>&gt; Fiex Plan</li> <li>Important DATES</li> </ul>                                                                                                    | MY DASHBOARD                                                                 | Course Detail 🗸 🗸                                                                                                    | I agree to request my approved<br>accommodations each semester for my                                                                |
| <ul> <li>&gt; Information Release Consents</li> <li>&gt; Login and Security</li> <li>&gt; My Appointments</li> <li>&gt; My Documents</li> <li>&gt; My Files</li> <li>&gt; My Eligibility</li> <li>&gt; My E-Form Agreements</li> <li>&gt; My Mailbox (Sent Emails)</li> <li>AccomModAtions</li> <li>&gt; List Requests</li> <li>&gt; Alternative Formats</li> <li>&gt; Fiex Plan</li> <li>Submit Additional Documentation for Review</li> <li>&gt; Alternative Formats</li> <li>&gt; Fiex Plan</li> <li>I agree that if there is a issue with the implementation of accommodations, i reach out to my Disability Services Provider.</li> <li>I agree that if there is a issue with the implementation of accommodations are never retroactive.</li> <li>I am aware that accommodations are never retroactive.</li> <li>I am aware that accommodations are never retroactive.</li> <li>Submit Additional Documentation for Review</li> <li>&gt; Alternative Formats</li> <li>&gt; Fiex Plan</li> <li>I do not need accommodation for this</li> </ul>                                                                                                    | Overview     Announcements     Equipment                                     | SELECT ACCOMMODATIONS                                                                                                   | I agree to discuss my accommodations<br>and implementation of accommodations<br>with each instructor.                                |
| <ul> <li>My Appointments</li> <li>My Documents</li> <li>My Files</li> <li>My Eligibility</li> <li>My Eligibility</li> <li>My E-Form Agreements</li> <li>My Mailbox (Sent Emails)</li> <li>ACCOMMODATIONS</li> <li>List Requests</li> <li>Submit Additional Documentation for Review</li> <li>Alternative Testing</li> <li>Alternative Testing</li> <li>Alternative Formats</li> <li>Flex Plan</li> </ul>                                                                                                    | <ul> <li>Information Release Consents</li> <li>Login and Security</li> </ul> | <ul> <li>Select All</li> <li>Books in Altenative Format</li> </ul>                                                      | I agree that if there is a issue with the<br>implementation of accommodations, I<br>reach out to my Disability Services<br>Provider. |
| <ul> <li>My Files</li> <li>My Eligibility</li> <li>My E-Form Agreements</li> <li>My Mailbox (Sent Emails)</li> <li>ACCOMMODATIONS</li> <li>List Requests</li> <li>Submit Additional Documentation for Review</li> <li>Alternative Testing</li> <li>Alternative Formats</li> <li>Flex Plan</li> <li>IMPORTANT DATES</li> <li>My Filipibility</li> <li>Extra Time 1.50x</li> <li>Extra Time 1.50x</li> <li>Extra Time 1.50x</li> <li>Flex bility with Attendance</li> <li>Flex bility with Class Participation</li> <li>Glean Note Taking</li> <li>Glean Note Taking</li> <li>Handouts and Other Presentation Materials in an Alternative Format</li> <li>Private Testing Room</li> <li>Scantron Alternative</li> <li>Scantron Alternative</li> <li>Stop the Clock Breaks</li> <li>Table</li> <li>Text-to-Speech Assistive Technology</li> <li>Use of Other Assistive Technology</li> <li>Wheelchair Access</li> </ul>                                                                                                    | <ul><li>My Appointments</li><li>My Documents</li></ul>                       | <ul><li>Computer</li><li>E-Text</li></ul>                                                                               | I am aware that accommodations are never retroactive.                                                                                |
| <ul> <li>My E-Form Agreements</li> <li>My Mailbox (Sent Emails)</li> <li>Glean Note Taking</li> <li>Handouts and Other Presentation<br/>Materials in an Alternative Format</li> <li>Private Testing Room</li> <li>Scantron Alternative</li> <li>Stop the Clock Breaks</li> <li>Stop the Clock Breaks</li> <li>Table</li> <li>Text-to-Speech Assistive Technology</li> <li>Use of Other Assistive Technology</li> <li>Use of Other Assistive Technology</li> <li>Wheelchair Access</li> </ul>                                                                                                    | > My Files<br>> My Eligibility                                               | <ul> <li>Extra Time 1.50x</li> <li>Flexibility with Attendance</li> <li>Elevibility with Class Destinisation</li> </ul> |                                                                                                    |
| ACCOMMODATIONS         ACCOMMODATIONS         Accommodation for Review         Submit Additional Documentation for Review         Alternative Testing         Alternative Testing         Alternative Formats         Flex Plan         Important Dates         Important Dates                                                                                                    | <ul> <li>My E-Form Agreements</li> <li>My Mailbox (Sent Emails)</li> </ul>   | Flexibility with Class Participation     Glean Note Taking     Handouts and Other Presentation                          | START OVER >                                                                                                    |
| <ul> <li>&gt; List Requests</li> <li>&gt; Submit Additional<br/>Documentation for Review</li> <li>&gt; Alternative Testing</li> <li>&gt; Alternative Formats</li> <li>&gt; Flex Plan</li> <li>✓ Table</li> <li>✓ Text-to-Speech Assistive Technology</li> <li>✓ Use of Other Assistive Technology</li> <li>✓ Wheelchair Access</li> </ul>                                                                                                    | ACCOMMODATIONS                                                               | Materials in an Alternative Format     Private Testing Room                                                             |                                                                                                    |
| <ul> <li>Alternative Testing</li> <li>Alternative Formats</li> <li>Flex Plan</li> <li>Text-to-Speech Assistive Technology</li> <li>Use of Other Assistive Technology</li> <li>Wheelchair Access</li> </ul>                                                                                                    | Submit Additional     Documentation for Review                               | <ul> <li>Scantron Alternative</li> <li>Stop the Clock Breaks</li> </ul>                                                 |                                                                                                    |
| Flex Plan Wheelchair Access IMPORTANT DATES                                                                                                    | <ul><li>&gt; Alternative Testing</li><li>&gt; Alternative Formats</li></ul>  | Table     Text-to-Speech Assistive Technology     Use of Other Assistive Technology                                     |                                                                                                    |
| IMPORTANT DATES                                                                                                    | > Flex Plan                                                                  | Wheelchair Access                                                                                                    |                                                                                                    |
| August 14                                                                                                    | IMPORTANT DATES  August 14                                                   | I do not need accommodation for this course: WELLNESS 00007.6.                                                          |                                                                                                    |

5. After confirming your selected accommodations, please review the Final Step which includes the "Terms and Conditions" regarding accommodations. After reviewing "Terms and Conditions", select the checkbox next to the first bullet point and move down to press the "Submit Request" option.

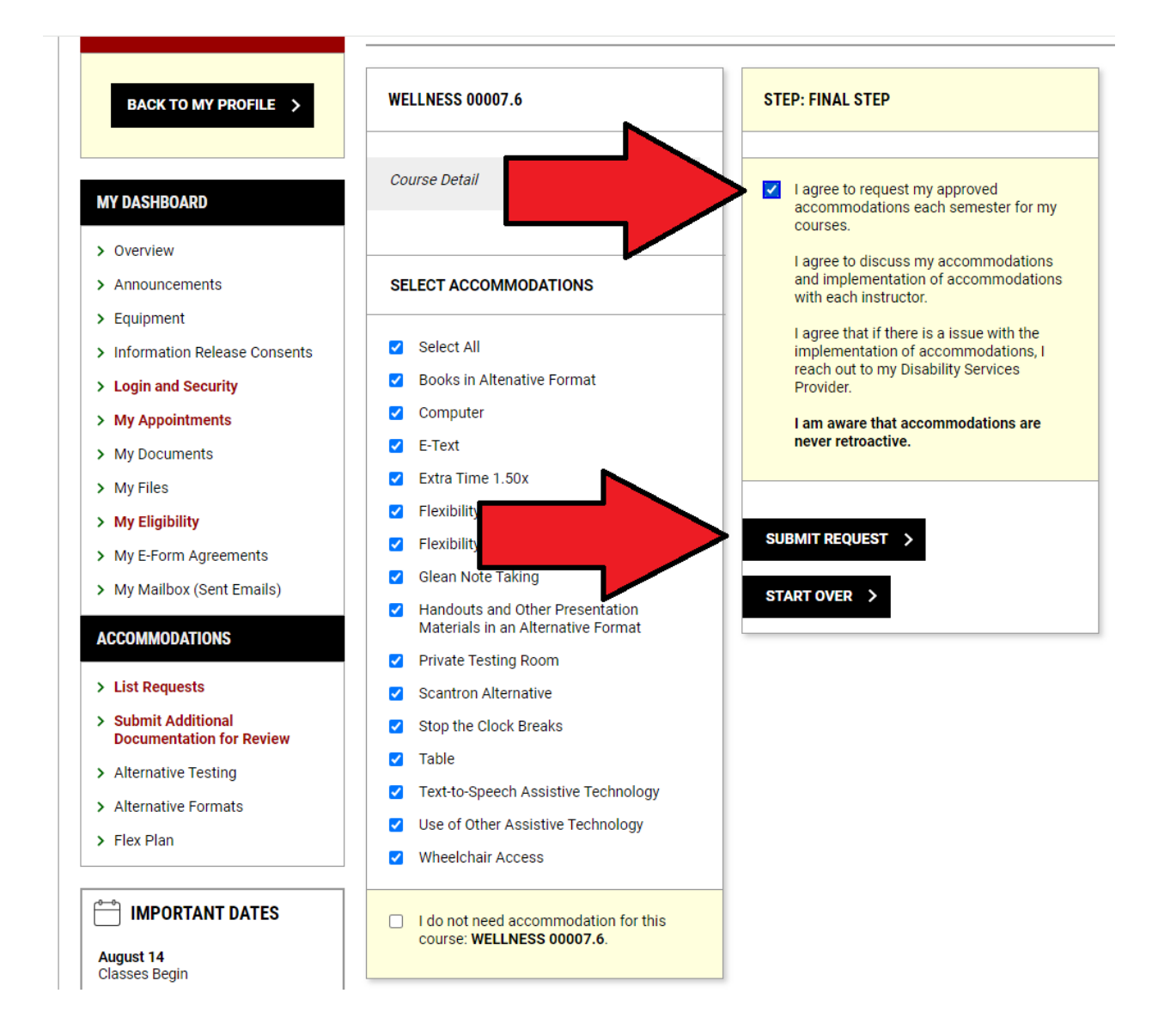

6. After you select "Submit Request," your accommodation letters will be emailed to you and your instructors. At the top of the page, you should see a Green Check notifying you that the request was submitted successfully. Some accommodation letters may require approval by TDS. Accommodation letters requesting manual approval will be sent no later than one (1) business day from the time of the request.

 $$\widehat{\hfill}$$  » My dashboard » accommodations » accommodation requests

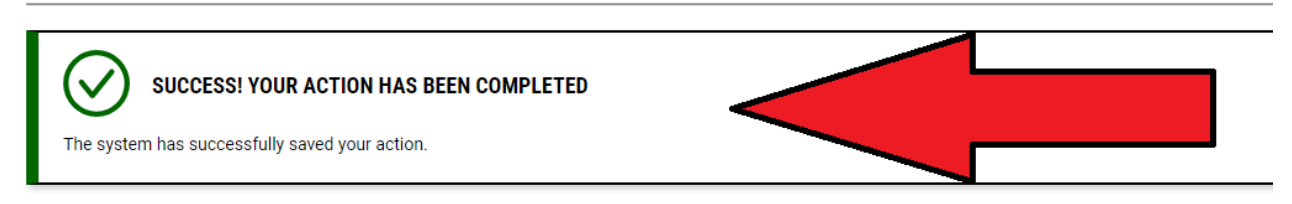

7. To check the status of your request, select the "List Requests" link under the Accommodations Section on the left-hand tool bar.

| > Equipment                                   |                                      | Course Title:                          |
|-----------------------------------------------|--------------------------------------|----------------------------------------|
| > Information Release Consents                |                                      | Mickey in Space (999990)               |
| > Login and Security                          | Select Term:                         | Available Actions:                     |
| > My Appointments                             | 2024 - Summer V                      | Modify Request Re-Send Request Get PDF |
| > My Documents                                | ADD COURSES >                        | Request Summary 🗸                      |
| > My Files                                    |                                      |                                        |
| > My Eligibility                              |                                      |                                        |
| > My E-Form Agreements                        |                                      | Course Detail 🗸 🗸                      |
| > My Mailbox (Sent Emails)                    | BIOLOGY 1101.01                      | Accommodation Requested:               |
| ACCOMMODATIONS                                |                                      | Books in Altenative Format             |
| > List Requests                               | tatus:                               | • Computer                             |
| Submit Additional<br>Documentation for Review | Scheduled                            | ∘ E-Text                               |
| > Alternative Testing                         | Course Title:                        | ○ Extra Time 1.50x                     |
| > Alternative Formats                         | All About the Inside of Mice (09999) | ÷                                      |
| > Flex Plan                                   | Available Action:                    |                                        |

8. In the section, you will be able to scroll down to find the course in the current term. After finding your course, look at the "Status" to see if your request has been "Approved" or "Pending Approval". You can also expand the "Request Summary" section to see when your request was submitted and received by your instructor.

| ÷                                                                              | ÷                                                                                                    |  |
|--------------------------------------------------------------------------------|----------------------------------------------------------------------------------------------------|--|
| ICE 00003.8                                                                    | WELLNESS 00007.6                                                                                                    |  |
| tus:<br>ccelle<br>e Title:<br>cce of Mice (999995)<br>ble Action:<br>y Request | Status:<br>Approved - Notification Scheduled<br>Course Title:<br>Wellness of Mice (999993)<br>Available Action:<br>Modify Request<br>Bequest Summary                                                                |  |
| e Detail   nmodation Requested:                                                | Request Summary       A         Requested on:       Wednesday, July 31, 2024 at 01:21         PM       Requested By:         Keire Melson       Last Updated on:         Wednesday, July 31, 2024 at 01:24       PM |  |
| ÷                                                                              | Course Detail Course Type: Lec<br>Meeting Times:<br>• MWF at 02:15 PM - 03:10 PM<br>Location: Galloway Hall 1300<br>Session: 07/31/2024 -<br>12/31/2024<br>Instructors:                                             |  |

If you ever encounter new barriers, emergent needs, or want to modify current accommodation, please reach out to your Disability Services Provider or TDS to discuss your concerns.